## Maruzen eBook Library の利用方法

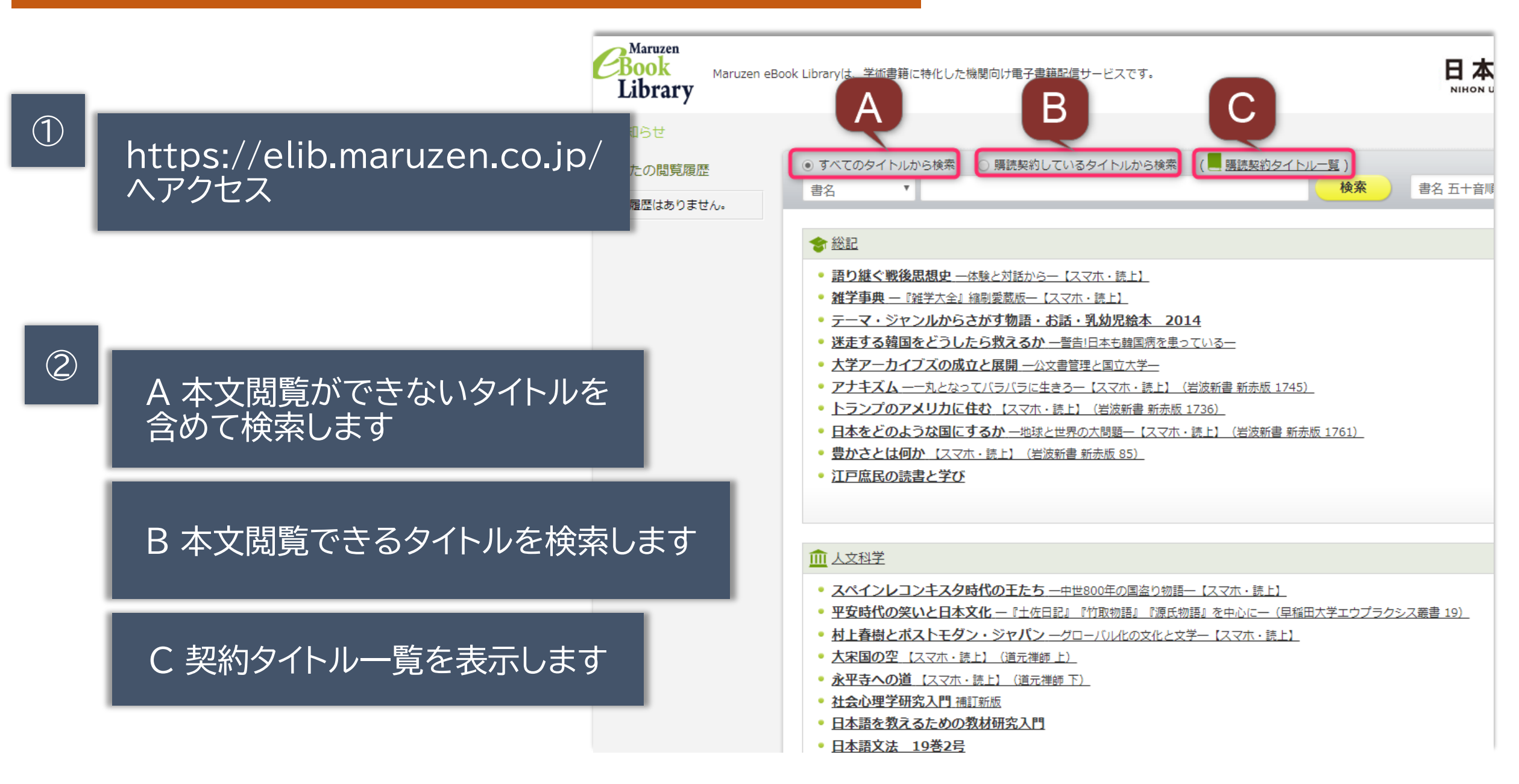

# どんな本が読めるか知りたい場合

### ① 契約タイトル一覧を表示します

### ②左にある絞り込み項目を使います。

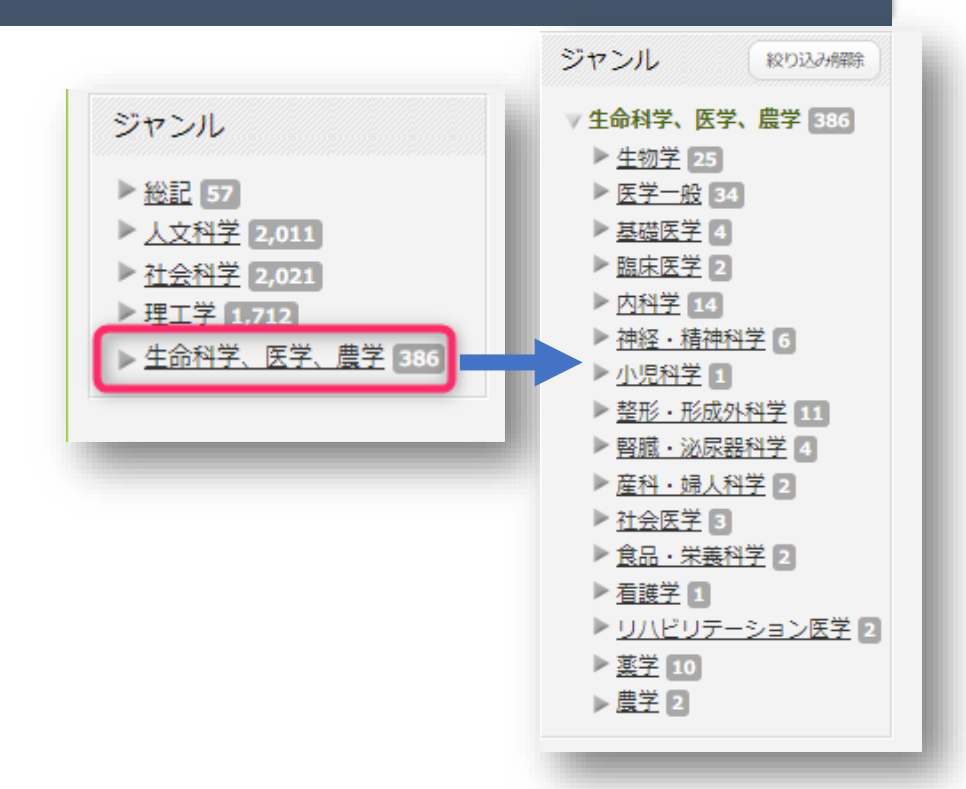

| ) すべ<br>書名 | べてのタイトルから検<br>▼   | 索 () 購記      | 売契約しているら       | 7イトルから検索   |               | 「契約タイトル           | <u>∠_覧</u> )<br>検索 | 自己 |
|------------|-------------------|--------------|----------------|------------|---------------|-------------------|--------------------|----|
|            |                   |              |                |            |               |                   |                    |    |
| <b>*</b>   | <u>総記</u>         |              |                |            |               |                   |                    |    |
| • 3        | 吾り継ぐ戦後思想の         | と 一体験と対      | 話からー【スマ        | ホ・読上】      |               |                   |                    |    |
| • <u>*</u> | <b>推学事典</b> —『雑学大 | 全』縮刷愛薗       | 版一【スマホ・        | <u>読上】</u> |               |                   |                    |    |
| • 2        | テーマ・ジャンルた         | いらさがす物       | 物語・お話・浮        | 山幼児絵本 20   | 014           |                   |                    |    |
| • 2        | 米走する韓国をどう         | うしたら救え       | <u>えるか警告!日</u> | 日本も韓国病を患   | っているー         |                   |                    |    |
| • 2        | 大学アーカイブズの         | の成立と展開       | 1 一公文書管理。      | と国立大学一     |               |                   |                    |    |
| • 2        | アナキズム ――丸と        | なってバラノ       | (ラに生きろー)       | スマホ・読上】    | (岩波新書 新       | <u> (赤版 1745)</u> | -                  |    |
| • 1        | トランプのアメリナ         | って住む じ       | マホ・読上】         | (岩波新書 新赤版  | <u> 1736)</u> |                   |                    |    |
| • E        | 日本をどのような国         | 国にするか:       | 一地球と世界のフ       | 大問題一【スマホ   | 、・読上】(岩       | 波新書 新赤樹           | 扳 1761)            |    |
| • 분        | 豊かさとは何かし          | マホ・読上)       | (岩波新書 新        | 赤版 85)     |               |                   |                    |    |
| • 1        | I 戸庶民の読書と         | <del>й</del> |                |            |               |                   |                    |    |
| _          |                   | -            |                |            |               |                   |                    |    |

#### ・学外からはNuMailのID/PWで利用できます。 ・同時ログイン数は1です。終了後は右上の「閲覧 終了」をクリックしてください。

日本大学歯学部分館

図書館事務課